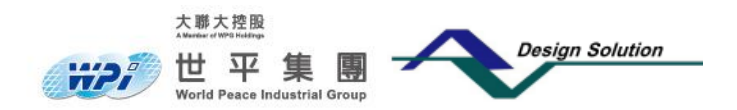

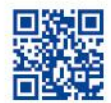

## I.燒錄:

1.開啟「UniFlash」燒錄程式
→出現「Choose Your Device」
→在 Category 中選取「mmWave」
→選取下方列表中的「IWR1642」
→點擊「Start」

| Q Enter Device Name (6 Available) | :: ×   |
|-----------------------------------|--------|
| AWR1243                           | Serial |
| AWR1642                           | Serial |
| IWR1243                           | Serial |
| IWR1443                           | Serial |
| 2 WR1642                          | Serial |
| Choose Your Connection            | n      |

 2.進入燒錄主視窗
 →選取左側列表的「Settings & Utilities」
 →在 Setup 下面的 COM Port,填入正確 的 COM Port(註 1)
 →「Target Memory Selection」: 選取
 「SFLASH」
 →勾選「Format SFLASH Memory during flash file download」

| ared Device : Serial Connecti | on > IWR1642 [download ccxml]                                         |  |  |  |
|-------------------------------|-----------------------------------------------------------------------|--|--|--|
| im                            | 1 Find and Configure Settings and Utilities                           |  |  |  |
| gs & Utilities                | Q Search: Enter Property ID Or Name To Search For Settings and Button |  |  |  |
| alone Command Line            | ▼ Setup                                                               |  |  |  |
|                               | Note: Example - COM1 (Windows), /dev/ttyACM0 (Linux)                  |  |  |  |
|                               | COM Port COM1 2                                                       |  |  |  |
|                               | 3 Target Memory Selection:                                            |  |  |  |
|                               | O SRAM                                                                |  |  |  |
|                               |                                                                       |  |  |  |
|                               | ▼ Format                                                              |  |  |  |
|                               | 4 Gromat SFLASH Memory during flash file download                     |  |  |  |
|                               |                                                                       |  |  |  |

3.將 Radar Module 的 DIP Switch 切換至 Flash Mode,並接上 6PIN 杜邦線;杜邦 線有 2PIN 及 5PIN 接腳各一(腳位定義如附圖),5PIN 接腳與「USB to TTL 序列 傳輸線」連接,2PIN 接腳與電源連接,供電電壓為 DC:4.5~5.5 V

PS.請先連接 5PIN,再連接 2PIN,避免短路

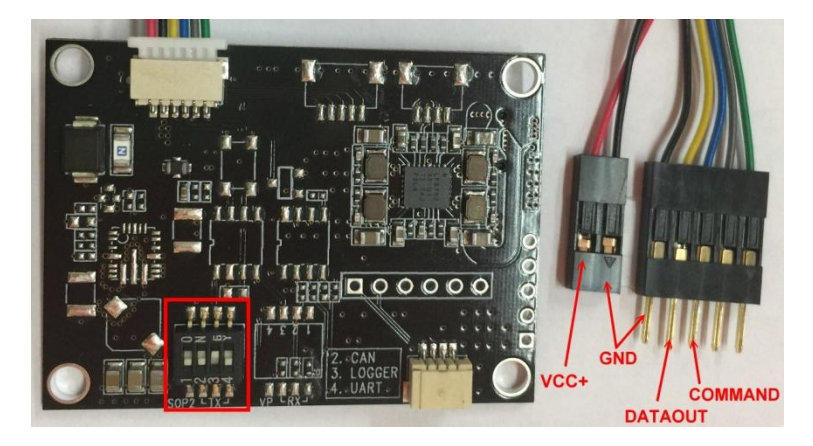

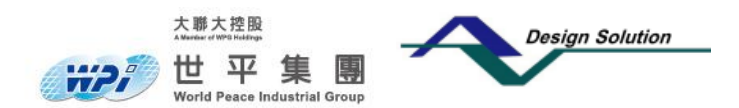

www.wpi-group.com

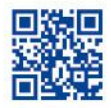

4.接好 UR 燒錄線及電源後,選取 左側列表的「Program」,回到燒 錄主視窗→在「Meta Image 1」 中選取欲燒錄的韌體→點擊 「Load Image」,開始燒錄→待下 方視窗出現「Program Load completed successfully」,代表燒 錄成功。

| Configured Device : Seriel Connectors + Inter<br>Program 1 Sel<br>Settings & Utilities 9<br>Standalose Command Line 2 | est z (finantiad corril)<br>ent and Load Images<br>and Image(x) 2<br>Netro Image 1<br>Netro Image 1<br>Netro Image 1 | Load Program                       |        |                 | + Cartes, 54 |
|----------------------------------------------------------------------------------------------------|----------------------------------------------------------------------------------------------------|------------------------------------|--------|-----------------|--------------|
| Program 1 Sel<br>Settings & Utilities FI<br>Standalone Command Line                                                   | ect and Load Images ash Image(s)  Metro Image 1  perf Gax, penaric bin                                               | Loading Images                     |        |                 |              |
| Standalone Command Line                                                                                               | anh Image(s) Z<br>Netta Image 1 zeertGax, generic.bin                                                                |                                    |        |                 |              |
| Standalone Command Line                                                                                               | Meta linage 1 zeert Gax, generic bin                                                                                 | And the American American American |        |                 |              |
|                                                                                                    |                                                                                                    | sending share command to envice .  |        | Size: 430.19 #2 | E brand N    |
|                                                                                                    | Meta Image 2                                                                                                    | _                                  |        |                 | A freedow    |
|                                                                                                    | Meta image 3                                                                                                    |                                    |        |                 | E Down       |
| 0                                                                                                    | Meta Image 4                                                                                                    | 4                                  | Cancel |                 | f boen       |
|                                                                                                    | erifekte Betlende). I terret felicitet                                                                               | Britan                             |        |                 |              |
| 3                                                                                                    | Last Image Note: Please power cycle your device before                                                               | loading images                     |        |                 |              |
|                                                                                                    |                                                                                                    |                                    |        |                 |              |
|                                                                                                    |                                                                                                    |                                    |        |                 |              |
| 1                                                                                                    | • Quick Sattlegs                                                                                                    |                                    |        |                 |              |
|                                                                                                    | Create your personalize settings view. Click to add settings.                                                        |                                    |        |                 |              |
|                                                                                                    |                                                                                                    |                                    |        |                 |              |
|                                                                                                    |                                                                                                    |                                    |        |                 |              |
|                                                                                                    |                                                                                                    |                                    |        |                 |              |
|                                                                                                    |                                                                                                    |                                    |        |                 |              |
|                                                                                                    |                                                                                                    |                                    |        |                 |              |
|                                                                                                    |                                                                                                    |                                    |        |                 |              |
|                                                                                                    |                                                                                                    |                                    |        |                 |              |
| 🗆 Console                                                                                                    |                                                                                                    |                                    |        | ♦ Vettoos       | # Gear X Gea |
| 1918/2/31 T 46 32 00 [SUCCESS] Cortes, PA                                                                             | 2 (rase starups completed successfully)                                                                              |                                    |        |                 |              |
| 1018/7/31 T T 6:33:48] [NF0] Cortex_R4_0: 51                                                                          | ICCESSIVE type NETA_MAGE1 downloaded successfully to                                                                 | SPLASH.                            |        |                 |              |
| 1018/7/31 744/32/48[[INFO] Certer, N.C.D.D.                                                                           | soonecarg rum onece on USM part COM25<br>shing instance clean-up initiated                                           |                                    |        |                 |              |
| 3018-7/31 7 7 6 33 481 [NFO] Costra R4 の An<br>(018/7/31 下午6 33 48] [NUCCESS] Program b                               | rad completed excercitive 5                                                                                          |                                    |        |                 | TP-1300-3.45 |

PS.如要繼續燒錄,請務必先斷開 PCB 電源,移除「USB to TTL 序列傳輸線」,再 重覆步驟 3 & 4 即可

註 1:將「USB to TTL 序列傳輸線」
 連接至電腦→開啟「檔案總
 管」→在「電腦」圖示上按
 滑鼠右鏈→點擊「管理」→
 出現「電腦管理」視窗→點
 選「裝置管理員」→點擊「連
 接埠(COM and LPT)」→確認
 「Prolific USB-to-Serial
 Comm Port (COM25)」

PS.每台電腦的 COM Port 不同,請務必確認

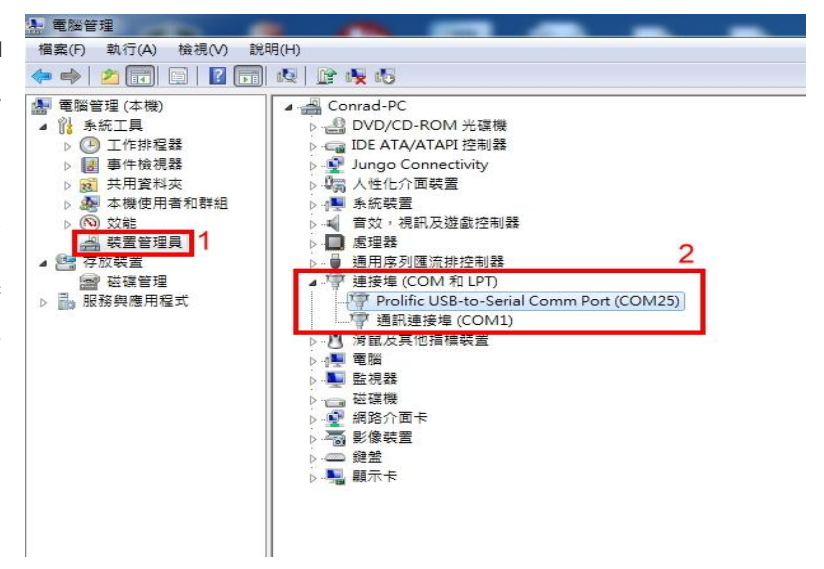

## Ⅱ.啟動

避免短路。

 將 Radar Module 的 DIP Switch 切 換至 Normal Operation Mode,並 接上 6PIN 杜邦線即可啟動;杜邦 線有 2PIN 及 5PIN 接腳各一(腳 位定義如附圖),5PIN 接腳與 USB to TTL 序列傳輸線」連接,2PIN 接腳與電源連接,供電電壓為 DC:4.5~5.5 V
 PS.請先連接 5PIN,再連接 2PIN, Command Command Command Command Command Command Command Command Command Command Command Command